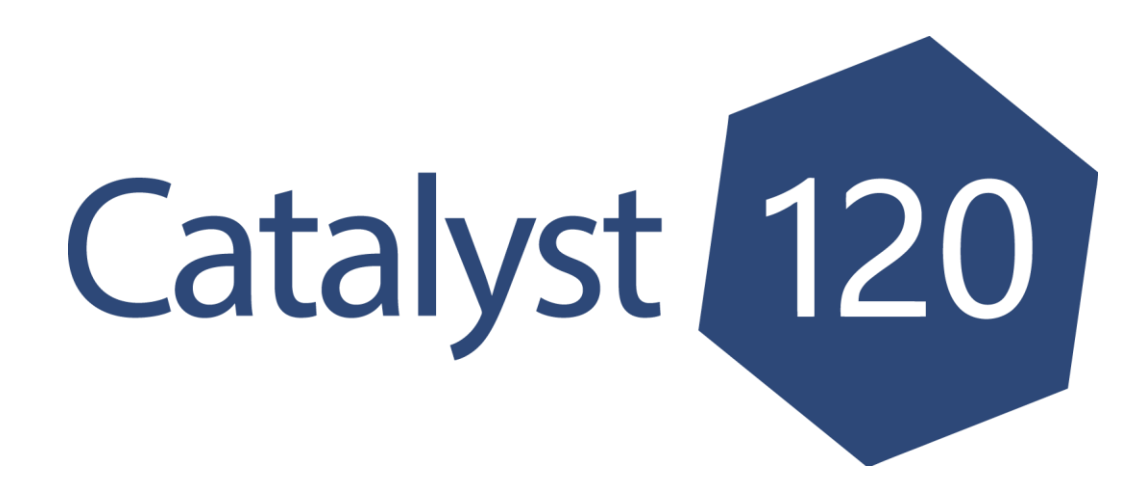

### South Dakota Tobacco Control Program Tobacco Disparities Request for Application (RFA)

# Catalyst120 Walkthrough

APPLICATION DEADLINE: March 26, 2025 @ 5:00 PM CST

Catalyst120 is hosted by the SHPR Group. Technical Assistance for Catalyst120 is provided through the Catalyst120 Help Center (<u>https://secure.catalyst120.com/UIPages/Public/HelpCenter.aspx</u>), email (<u>support@catalyst120.com</u>), or by phone (770.935.0958).

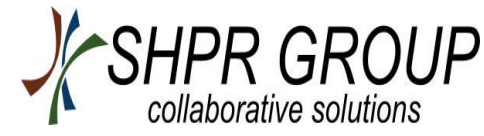

### **SD-TCP Tobacco Disparities RFA**

Screenshots throughout this guide identify previous funding cycles. Due to formatting being the same, no updates have been made to the screenshots.

#### How to Access Catalyst120

- 1. Open web browser. Make sure your browser is the most recent version. Mozilla Firefox, Google Chrome, and Internet Explorer are all compatible with Catalyst120.
- 2. Go to <a href="https://secure.catalyst120.com/">https://secure.catalyst120.com/</a>
- 3. Enter your username and password. Click "Login" to log into Catalyst120, as shown below.

| Username |                       |
|----------|-----------------------|
| Password |                       |
|          | 🗆 Remember Me         |
|          | Login                 |
| Forgo    | ot Username/Password? |

If you are a new applicant and/or do not have a Username and Password for Catalyst120, email <u>Hilary.Larsen@state.sd.us</u> with the subject line "Tobacco Disparities RFA Log-In" and include the following information in the body of your email:

- First and last name
- Position/Title
- Email address
- Organization name
- Organization address
- Phone number

After the information is received and processed, you will receive an email with your Catalyst120 username and temporary password with instructions on how to change your temporary password. If you do not receive this information within one business day, please contact <u>DOH.info@state.sd.us.</u>

### Edit Profile/Organization Information

Once you have logged into Catalyst120, you will need to update your organization information and contact information.

 Click on your name next to the symbol of a person in the upper right corner of the page on the Function Bar and click "Edit Profile."

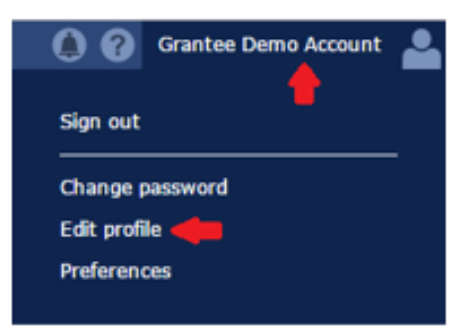

2. Organization Information: Update all your organization fields and click the "Save" button. Please complete as much as possible. *Note: This will update the information across all of Catalyst120 for your organization, NOT your personal information.* 

### **Adding the Grant Application**

1. You are automatically directed to your Organization Landing Page. By default, plans in the Implementation phase are shown in your Navigation Tree on the left. If there are not any plans shown, then you do not have any plans currently in the Implementation Phase.

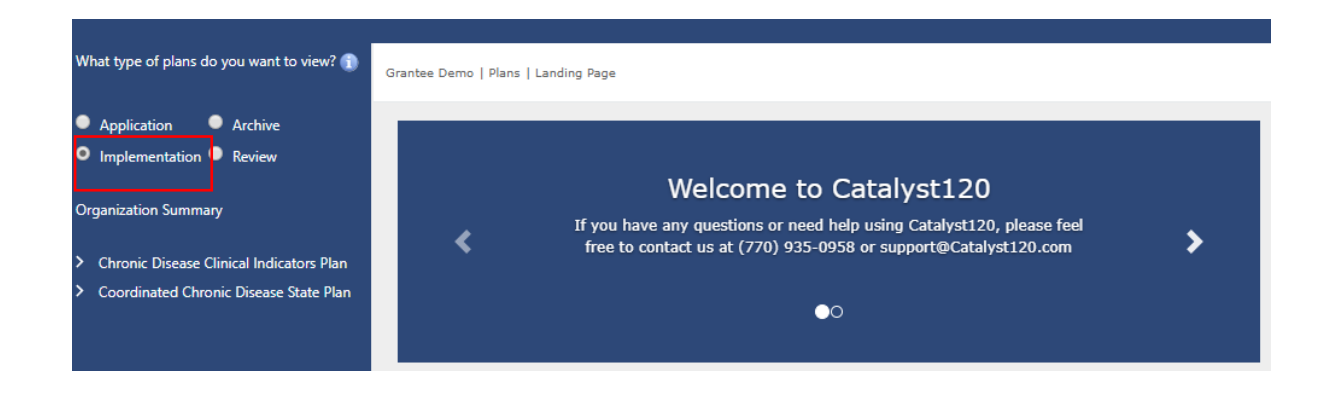

2. Select the "Application Phase" radio button. All applications that are currently being applied for will appear in the Navigation Tree. To add a new application, click on the "Organization Summary" link to access the available applications.

| what type of plans do you want to view? 👔                                                                                                    | Grantee Demo   Plans   Landing Page                                                                                                    |   |
|----------------------------------------------------------------------------------------------------|----------------------------------------------------------------------------------------------------|---|
| Application Archive                                                                                                    |                                                                                                    |   |
| Organization Summary                                                                                                    | Welcome to Catalyst120<br>If you have any questions or need help using Catalyst120, please feel<br>free to contact us at (770) 935-0958 or support@Catalyst120.com | > |
| I nere are currently no plans of this type to<br>display. Click on "Organization Summary" to<br>add plans to your organization's<br>anplications. | <b>●</b> 0                                                                                                    |   |

- On the Organization Summary Page, you can add applications to your organization. Please make sure you read the Application Instructions, as they provide guidance for the Application Section.
- The Application Section is where all the available applications are listed. To add a new application, click the "Add to Application" → button. The application will appear in the Navigation Tree on the left side of the page.

| hat ype of plans do you want to view? 👔                                                    | Demo External Grantee   Plans   Organization Summary                                                                                                    |                                                          |
|--------------------------------------------------------------------------------------------|----------------------------------------------------------------------------------------------------|----------------------------------------------------------|
| Implementation C Review                                                                    |                                                                                                    |                                                          |
| nere are currently no plans of this type to                                                | Finalized Applications                                                                                                    | ~                                                        |
| splay. Click on "Organization Summary" to<br>Id plans to your organization's applications. | Click the arrow to expand this section                                                                                                    |                                                          |
|                                                                                            | Application Instructions                                                                                                    | ^                                                        |
|                                                                                            | To begin the application process, click 🛃 next to any plan to add it to your applications. To access a p 🔰 to expand the Navigation Tree on the left side of the screen and select the item.                                                                                                    | olan item, click                                         |
|                                                                                            | To add all opted out items back to your plan, click 🚱 next to the plan. Any data that has been entere will not be affected.                                                                                                    | d for this plan                                          |
|                                                                                            | If there are any warnings associated with your application, a 🛕 will be displayed next to the plan. Po<br>mouse over this icon will display a list of warning messages.                                                                                                    | sitioning your                                           |
|                                                                                            | To remove a plan from your applications, click $old X$ next to the plan. Any data that has been entered for deleted.                                                                                                    | this plan will be                                        |
|                                                                                            | Applications are displayed below in groups. Once your organization has finished filling out and submitt<br>for a particular group, <b>your organization's administrator</b> must return to this page and use the <b>Q</b> by<br>your application submissions for that group. This action can only be performed by your organization's | ing applications<br>outton to finalize<br>administrator. |
|                                                                                            | Some groups may require you to attach a signature page during the finalization step. If a signature payou may create a signature page by using the 🔀 button.                                                                                                    | age is required,                                         |
|                                                                                            |                                                                                                    |                                                          |
|                                                                                            | Applications                                                                                                    |                                                          |
|                                                                                            | Plan Name Description Custom Fields Guid                                                                                                    | de 🗊                                                     |
|                                                                                            | Tebacco Disparities 2021-2023                                                                                                    |                                                          |
|                                                                                            |                                                                                                    |                                                          |

For assistance with Catalyst120, please contact Spectrum Health Policy Research, Catalyst120 Support through their Help Center: call (770)935-0958 or email <a href="mailto:support@catalyst120.com">support@catalyst120.com</a>.

5. Plans you have selected to apply for have the "Reset Application" button <sup>∞</sup>, "Abandon Application" button <sup>×</sup> and the "Print" button <sup>■</sup>.

| What type of plans do you want to view? 🕦             | Demo External Grantee   Plans   Organization Summary                                                                                                    |          |
|-------------------------------------------------------|----------------------------------------------------------------------------------------------------|----------|
| Application     Archive     Implementation     Review |                                                                                                    |          |
| Tobacco Disparities 2021-2022                         | Finalized Applications                                                                                                    | ~        |
|                                                       | Click the arrow to expand this section                                                                                                    |          |
| Application<br>Added                                  | Application Instructions                                                                                                    | ^        |
|                                                       | To begin the application process, click 🛃 next to any plan to add it to your applications. To access a plan item, click 🔰 to expand the Navigation Tree on the left side of the screen and select the item.                                                                                                    |          |
|                                                       | To add all opted out items back to your plan, click 🐼 next to the plan. Any data that has been entered for this plan will not be affected.                                                                                                    |          |
|                                                       | If there are any warnings associated with your application, a 🛕 will be displayed next to the plan. Positioning your mouse over this icon will display a list of warning messages.                                                                                                    |          |
|                                                       | To remove a plan from your applications, click 🗙 next to the plan. Any data that has been entered for this plan will b<br>deleted.                                                                                                    | )e       |
|                                                       | Applications are displayed below in groups. Once your organization has finished filling out and submitting application for a particular group, <b>your organization's administrator</b> must return to this page and use the button to finaliz your application submissions for that group. This action can only be performed by your organization's administrator. | is<br>te |
|                                                       | Some groups may require you to attach a signature page during the finalization step. If a signature page is required you may create a signature page by using the 🛃 button.                                                                                                    | ,        |
|                                                       |                                                                                                    |          |
|                                                       | Applications                                                                                                    |          |
|                                                       | Plan Name Description Custom Fields Guide                                                                                                    |          |
|                                                       | ✓ Tobacco Disparities 2021-2022                                                                                                    | /        |
|                                                       | Tobacco Disparities 2021-2022 Bulk Update Demo Account 🕼 🛪 🛙                                                                                                    |          |
|                                                       | Image: Non-State     Page size     20     1 items in 1 page                                                                                                    | es       |

### **Steps to Completing your Application**

Once you have selected the Tobacco Disparities RFA 2025-2026 plan to apply for, you will need to take the following three steps before submitting and finalizing the application.

Step 1 - Build your application

- Step 2 Provide responses to all items in the Catalyst120 Online Application Form
- Step 3 Download and complete Budget Worksheet
- Step 4 Attach all Required Supporting Information and Budget Worksheet

Guidance for your application can be found on the "Plans Detail Page" under the Attachment Section and at <u>https://quittobaccosd.com/resources/request-for-application</u>.

1. Click on the name of the application in the Navigation Tree to be directed to the "South Dakota Tobacco Disparities Grant Application" page.

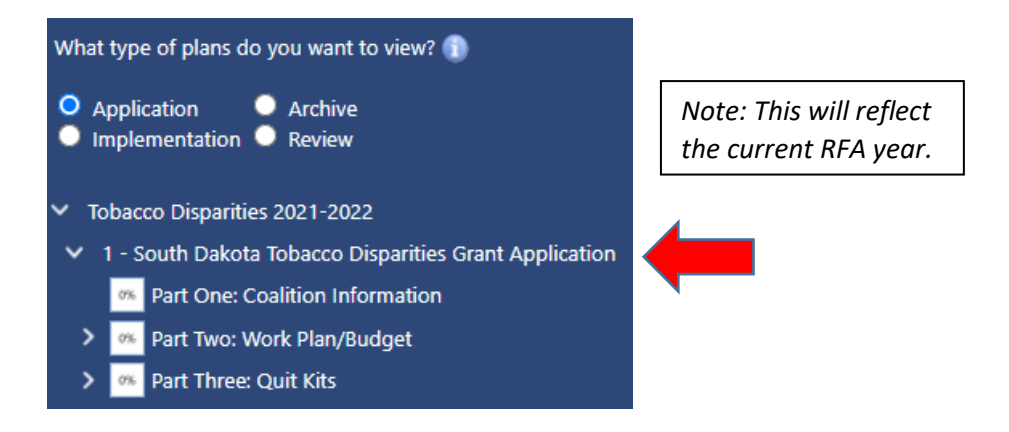

2. Scroll down to the "Attachment Section" and click the "Download" to view the guidance.

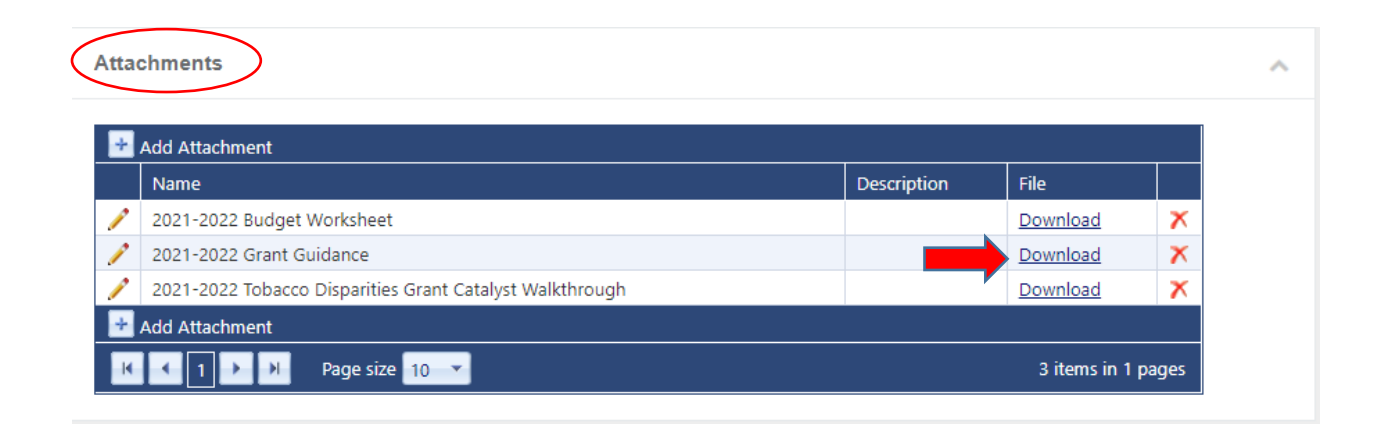

### **Step 1 - Build your Application**

The application contains three Goal Areas: Tobacco Prevention, Tobacco Cessation, and Tobacco Exposure. Within each Goal Area, there are three Categories under which you can plan activities: Policy, Education, and Interventions. You must select at least one Category, within at least one Goal Area. For more clarification, see the Application Guidelines in the "Tobacco Disparities RFA 2025-2026".

## To begin building your application, follow the process below.

 You can expand the items in your navigation tree by clicking . By expanding the items, you will be able to see all items of the application/plan. Clicking on the item will allow you to see elements of that item for the application on the right-hand side of the screen, as shown below.

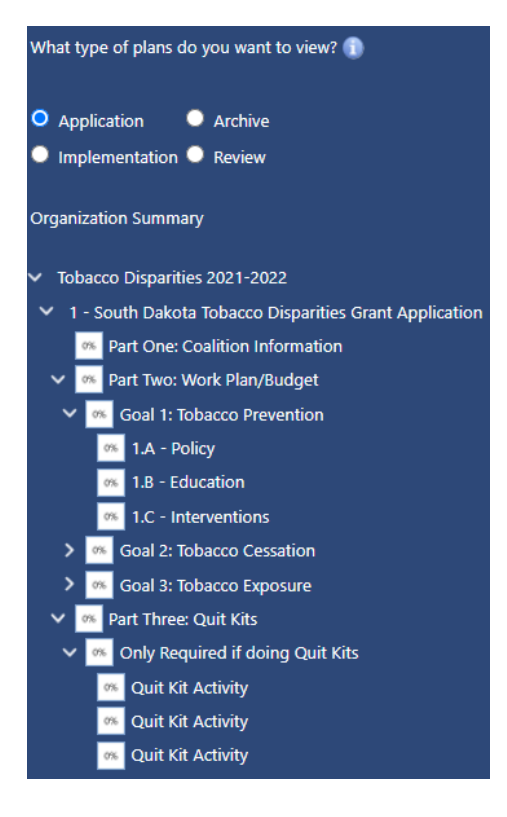

| Demo External Grantee   Plans   Tobacco Disparities   Tobacco Disparities 2021-2022 (Application Plan)   Part Two: Work Plan/Budget   Goal 1: Tobacco Prevention   1.A |                                                                                                    |                                                                                                    |  |
|----------------------------------------------------------------------------------------------------|----------------------------------------------------------------------------------------------------|----------------------------------------------------------------------------------------------------|--|
|                                                                                                    |                                                                                                    |                                                                                                    |  |
| Standard Fields                                                                                                    | ~                                                                                                    |                                                                                                    |  |
| Click the arrow to expand this section                                                                                                    |                                                                                                    |                                                                                                    |  |
|                                                                                                    |                                                                                                    |                                                                                                    |  |
| Attackmente                                                                                                    |                                                                                                    |                                                                                                    |  |
| Attachments                                                                                                    | ^                                                                                                    |                                                                                                    |  |
|                                                                                                    |                                                                                                    |                                                                                                    |  |
| Add Attachment                                                                                                    |                                                                                                    |                                                                                                    |  |
| Name Description External Grantee                                                                                                    | File                                                                                                    |                                                                                                    |  |
| No records to display.                                                                                                    |                                                                                                    |                                                                                                    |  |
|                                                                                                    |                                                                                                    |                                                                                                    |  |
| R C 1 Page size 10 V                                                                                                    | 0 items in 1 pages                                                                                                    |                                                                                                    |  |
|                                                                                                    |                                                                                                    |                                                                                                    |  |
| Custom Fields - <u>Bulk Update</u>                                                                                                    | ~                                                                                                    |                                                                                                    |  |
|                                                                                                    |                                                                                                    |                                                                                                    |  |
| = must be filled out before the application is submitted = must be filled out before the item can be saved                                                             |                                                                                                    |                                                                                                    |  |
| E Choose at least one population focus:                                                                                                    |                                                                                                    |                                                                                                    |  |
| Youth and Young Adults     People of Low socioeconomic status (SES)                                                                                                    |                                                                                                    |                                                                                                    |  |
| American Indians     People with Behavioral Health Conditions                                                                                                    |                                                                                                    |                                                                                                    |  |
| Pregnant and Postpartum Women                                                                                                    |                                                                                                    |                                                                                                    |  |
| 🖬 🎮 Activity Name/Description of Activity                                                                                                    |                                                                                                    |                                                                                                    |  |
|                                                                                                    |                                                                                                    |                                                                                                    |  |
|                                                                                                    |                                                                                                    |                                                                                                    |  |
|                                                                                                    | Standard Fields   Click the arrow to expand this section     Attachments    Add Attachment   Name    Description   External Grantee     No records to display.   Add Attachment   No records to display.   Add Attachment   No records to display.   Add Attachment   No records to display.   Add Attachment   No records to display.   Add Attachment   No records to display.    Add Attachment    No records to display.     Add Attachment    No records to display.     Add Attachment     No records to display.     Add Attachment    No records to display.     Add Attachment     No records to display.     Add Attachment     No records to display.     No records to display.     No records to display.     No records to display.     No records to display.     No records to display.     No records to display.     No records to display.     No records to display.     No records to display.     No records to display.     No records to display.     No records to display.     No records to display. <th>Standard Fields   Click the arrow to expand this section   Attachments    Add Attachment   Name    Description   External Grantee   File   No records to display.   Add Attachment   Image: Section in 1 pages       Custom Fields - Bulk Update    Image: must be filled out before the application is submitted Image: must be filled out before the letern can be saved Image: No records to display.    Image: Image: Description in 1 pages   Custom Fields - Bulk Update Image: Description is submitted Image: Add Attachment Image: Description is submitted Image: Image: Description is submitted Image: Image: Description is submitted Image: Image: Description is submitted Image: Image: Description is submitted Image: Image: Description is submitted Image: Image: Description is submitted Image: Image: Description is conscioned to conscione to conscione</th> | Standard Fields   Click the arrow to expand this section   Attachments    Add Attachment   Name    Description   External Grantee   File   No records to display.   Add Attachment   Image: Section in 1 pages       Custom Fields - Bulk Update    Image: must be filled out before the application is submitted Image: must be filled out before the letern can be saved Image: No records to display.    Image: Image: Description in 1 pages   Custom Fields - Bulk Update Image: Description is submitted Image: Add Attachment Image: Description is submitted Image: Image: Description is submitted Image: Image: Description is submitted Image: Image: Description is submitted Image: Image: Description is submitted Image: Image: Description is submitted Image: Image: Description is submitted Image: Image: Description is conscioned to conscione to conscione |  |

For assistance with Catalyst120, please contact Spectrum Health Policy Research, Catalyst120 Support through their Help Center: call (770)935-0958 or email <a href="mailto:support@catalyst120.com">support@catalyst120.com</a>.

#### **Opting Out**

For those Goal Areas and/or Categories that you do NOT wish to work on, you may choose to "Opt Out" to remove the Goal Area/Category from your application.

- After you have reviewed the application, click on the Goal Area or Category in the Navigation Tree you **DO NOT** want to include in your application.
- 2. To remove a Goal Area or Category from your

application, click on the **Opt Out** button on the bottom right hand side of screen. **Note: Make sure you have selected the correct Goal Area or Category you wish to remove from your application.** If you need to restore items that you "Opt Out" of, click the refresh button on the Organization Summary Page.

 Once you have opted out of the Goal Areas or Categories you **DO NOT** wish to include in your application you are ready to move to the next step.

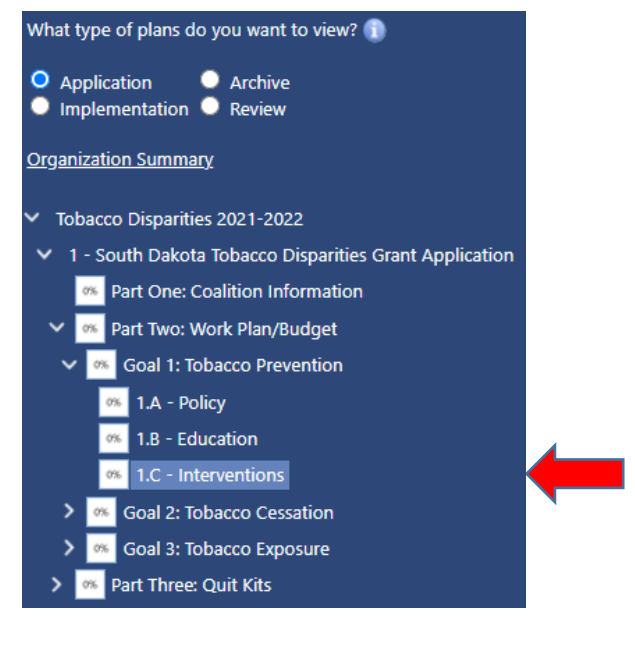

### Step 2 - Providing Responses to Items

1. Elements that the applicant will need to complete will be provided in the RFA Guidance supplied by the Tobacco Control Program. Type in any information that is requested in the Custom Fields section. Make sure you complete all the fields for your application. Click "Save" at the bottom of the item every time a change is made. Note: You are able to save your responses and return later to edit your response.

| ustoin Fields - Duix Opdate                                          |                                                           |  |
|----------------------------------------------------------------------|-----------------------------------------------------------|--|
| ■= must be filled out before<br><b>*</b> = must be filled out before | e the application is submitted<br>e the item can be saved |  |
| 🖃 🎮 Choose at least one pop                                          | pulation focus:                                           |  |
| Youth and Young Adults                                               | People of Low socioeconomic status (SES)                  |  |
| American Indians                                                     | People with Behavioral Health Conditions                  |  |
| Pregnant and Postpartum We                                           | omen                                                      |  |
| 🗏 🍽 Activity Name/Descripti                                          | on of Activity                                            |  |
|                                                                      |                                                           |  |
|                                                                      |                                                           |  |
| 🖃 🎮 Lead Person                                                      |                                                           |  |
|                                                                      |                                                           |  |
| 🗏 🎮 Time Period                                                      |                                                           |  |
| Q1 Q3                                                                |                                                           |  |
| Q2 Q4                                                                |                                                           |  |
| 🖃 🎮 Funds Requested                                                  |                                                           |  |
|                                                                      |                                                           |  |
| 🖃 🎮 Facilitator Stipend Amo                                          | unt                                                       |  |
|                                                                      |                                                           |  |
| 🖃 🍽 In Kind Contributions                                            |                                                           |  |
|                                                                      |                                                           |  |
|                                                                      |                                                           |  |
|                                                                      |                                                           |  |

### Step 3 - Complete a Budget

1. Click on the name of the application in the Navigation Tree to be directed to the "South Dakota Tobacco Disparities RFA Application" Page.

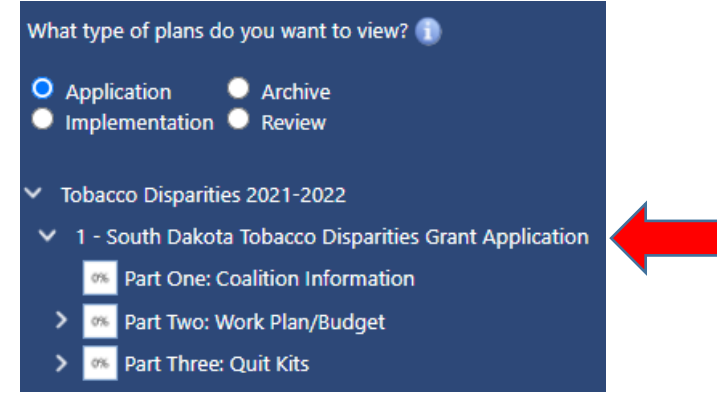

 Scroll down to the "Attachment" section and click the "Download" to access the excel Budget Worksheet. YOU WILL NOT BE USING THE BUDGET SECTION BUILT INTO CATALYST120. PLEASE DOWNLOAD THE EXCEL TEMPLATE FROM THE ATTACHMENTS SECTION.

| tta | chments                                                  |             |              |       |
|-----|----------------------------------------------------------|-------------|--------------|-------|
| *   | Add Attachment Name                                      | Description | File         |       |
| P   | 2021-2022 Budget Worksheet                               |             | Download     | ×     |
| 1   | 2021-2022 Grant Guidance                                 |             | Download     | ×     |
| P   | 2021-2022 Tobacco Disparities Grant Catalyst Walkthrough |             | Download     | ×     |
| ÷   | Add Attachment                                           |             |              |       |
| K   | I → H Page size 10 ▼                                     |             | 3 items in 1 | pages |

- 3. Complete the Budget Worksheet in excel using the guidelines found in the 2025-2026 Tobacco Disparities RFA Guidance, page 7.
- 4. Save your budget worksheet using the title "< Organization Name> Budget Worksheet"
- 5. Follow Step 4 to re-upload your completed Budget Worksheet in the "Attachment" section.

### **Step 4 - Attachments: Required Supporting Information**

All documents outlined in the "Required Supporting Information" section of the Tobacco Disparities RFA Guidance 2025-2026, along with the completed budget worksheet, must be uploaded as PDFs into the "Attachments" section of the Catalyst120 Online Application.

- Click on the name of the application in the Navigation Tree to be directed to the "South Dakota Tobacco Disparities Grant Application"/ "Plan Detail" Page.
- 2. Scroll down to the "Attachment" section and click "Add Attachment."
- Type in the Name and Description of the item to be attached. Click Select to select the document to upload and attach. When the document has been uploaded, click ✓ to save the attachment.

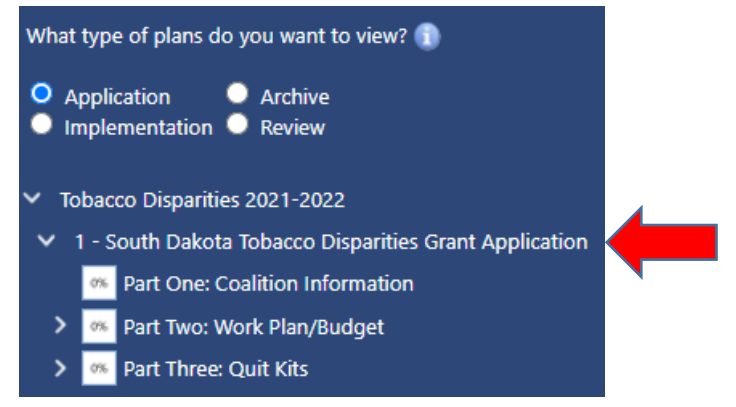

| ttachments                                                  |                                                                                              |             |                                        |                                         |
|-------------------------------------------------------------|----------------------------------------------------------------------------------------------|-------------|----------------------------------------|-----------------------------------------|
| 🛨 Add Attachr                                               | nent                                                                                         |             |                                        |                                         |
| Name                                                        |                                                                                              | Description | File                                   |                                         |
| New Attachme                                                | nt - Add                                                                                     |             |                                        |                                         |
| Name:                                                       |                                                                                              |             |                                        |                                         |
| Description:                                                |                                                                                              |             |                                        |                                         |
|                                                             |                                                                                              |             |                                        |                                         |
|                                                             |                                                                                              |             |                                        |                                         |
| File:                                                       |                                                                                              | Sele        | ct                                     |                                         |
| File:                                                       |                                                                                              | Sele        | ct                                     |                                         |
| File:                                                       | Budget Worksheet                                                                             | Sele        | ct                                     | ×                                       |
| File:                                                       | Budget Worksheet                                                                             | Seler       | ct<br>Download<br>Download             | ××                                      |
| File:                                                       | Budget Worksheet<br>Grant Guidance<br>Tobacco Disparities Grant Catalyst Walkthrough         | Sele        | ct<br>Download<br>Download<br>Download | ××××××××××××××××××××××××××××××××××××××× |
| File:<br>2021-2022<br>2021-2022<br>2021-2022<br>Add Attachr | Budget Worksheet<br>Grant Guidance<br>Tobacco Disparities Grant Catalyst Walkthrough<br>ment | Seler       | ct<br>Download<br>Download<br>Download | X<br>X<br>X                             |

### **Review your application**

Once you completed all steps, you should to review your entire application and each step to make sure your application is complete before you submit. The steps are listed again below.

Step 1 - Build your application

Step 2 - Provide responses to all items in the Catalyst120 Online Application Form

Step 3 - Download and complete excel Budget Worksheet

Step 4 - Attach all Required Supporting Information and Budget Worksheet

### **Submit your application**

After verifying that the application is complete according to Grant Guidance, the <u>Vendor</u> <u>Administrator</u> or the <u>Application Guide</u> for your organization can submit the application.

1. Click on the name of the application in the Navigation Tree to be directed to the "South Dakota Tobacco Disparities Grant Application"/ "Plan Detail" Page.

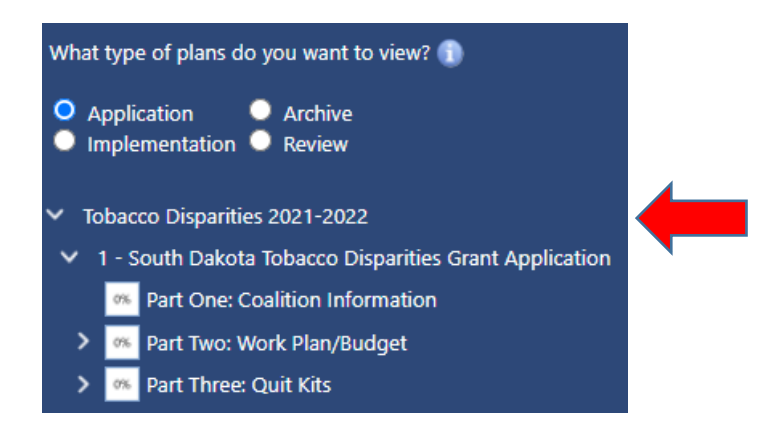

2. Under the Submit Application section on the left side of your screen, carefully read the instructions. <u>Note:</u> Once you submit your application, you will no longer be able to edit the application, the responses, the budget, or attachments.

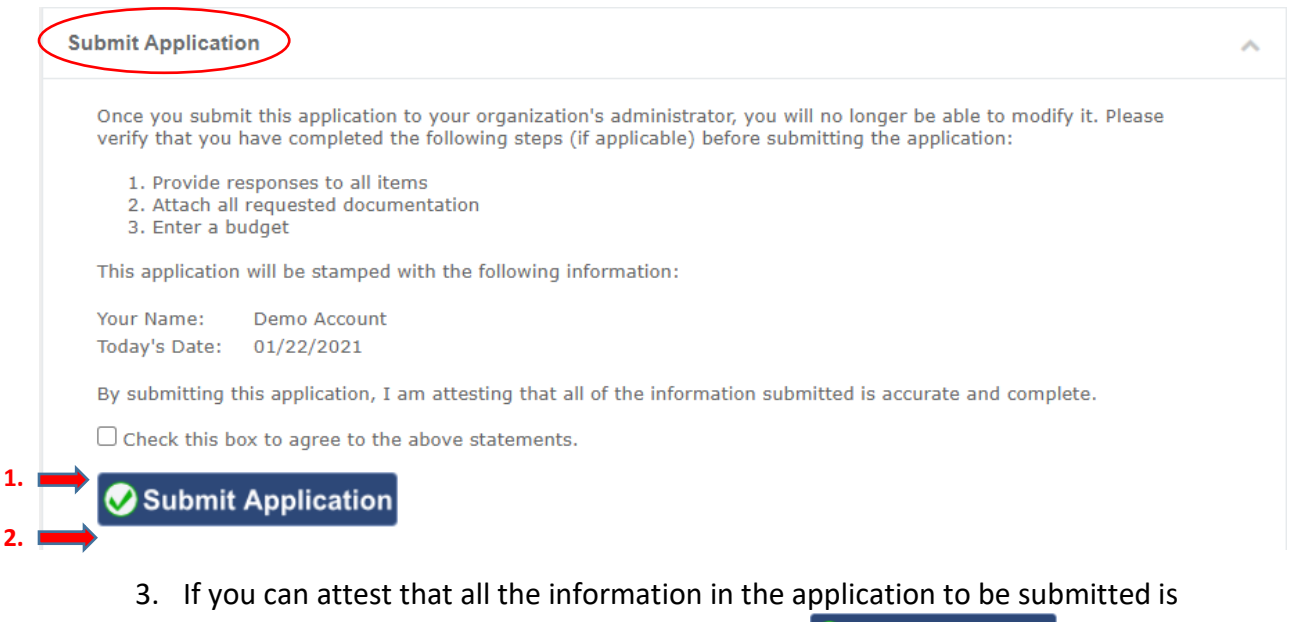

accurate and complete, check the box and click Submit Application. Note: Once you submit your application, you will no longer be able to edit the application, the responses, the budget, or attachments.

4. In the event that not all mandatory fields for the application have been completed, the system will provide a warning screen and will not allow the application to be submitted.

|                                                                                                    |              | 🔞 🕀 🚷 🗘 🖉 Demo Ac                                                                                                    | ccount  |  |  |  |  |  |
|----------------------------------------------------------------------------------------------------|--------------|----------------------------------------------------------------------------------------------------|---------|--|--|--|--|--|
| What type of plans do you want to view? 🕥                                                           | Demo Externa | al Grentee   Plans   Tobacco Disparities   Tobacco Disparities 2021-2022                                                                                                 |         |  |  |  |  |  |
| Application     Archive     Implementation     Review                                               |              | A Your application was not submitted because it did not pass the validation process. Please address the following issues and then try submitting your application again. |         |  |  |  |  |  |
| Organization Summary                                                                                |              |                                                                                                    |         |  |  |  |  |  |
| <ul> <li>Tobacco Disparities 2021-2022</li> <li>1 - South Dakota Tobacco Disparities Gra</li> </ul> | The fol      | lowing required fields have not been completed:                                                                                                    |         |  |  |  |  |  |
|                                                                                                    | Item         | Field                                                                                                    |         |  |  |  |  |  |
|                                                                                                    | 1.1          | Name of Coalition                                                                                                    |         |  |  |  |  |  |
|                                                                                                    | 1.1          | Primary Contact                                                                                                    |         |  |  |  |  |  |
|                                                                                                    | 1.1          | Mailing address                                                                                                    |         |  |  |  |  |  |
|                                                                                                    | 1.1          | City, State, Zip                                                                                                    |         |  |  |  |  |  |
|                                                                                                    | 1.1          | Phone Number                                                                                                    |         |  |  |  |  |  |
|                                                                                                    | 1.1          | Contact email                                                                                                    |         |  |  |  |  |  |
|                                                                                                    | 1.1          | Physical Address                                                                                                    |         |  |  |  |  |  |
|                                                                                                    | 1.1          | City, State, Zip                                                                                                    |         |  |  |  |  |  |
|                                                                                                    | 1.1          | Fiscal Agent: (if you are your own fiscal agent check the box and skip to the next section)                                                                              |         |  |  |  |  |  |
|                                                                                                    | 1.1          | Fiscal Agent Name                                                                                                    |         |  |  |  |  |  |
|                                                                                                    | к. К         | 1 2 → ₩ Page size: 10 → 20 items in 2                                                                                                    | 2 pages |  |  |  |  |  |

- 5. Click on the field name and you will return to the application where you can fill out the required information.
- 6. Return to the "South Dakota Tobacco Disparities RFA 2025-2026" Page and successfully submit the application.

### **Finalize your application**

Once you have submitted all the applications your program plans to apply for, the Vendor Administrator can finalize your applications. This is the final step in applying for the RFA.

Note: Applications should not be finalized until ALL applications have been <u>submitted</u>. Finalizing is only done once and applies to all applications as a group and is not done individually.

- 1. Once you are ready to finalize your application, click the "Finalize" button.
- 2. The "Finalize Application" pop-up window will appear, as shown before. Carefully read the instructions.
- 3. Answer the Uniform Guidance single audit question.
- 4. Click the "Finalize application" button.

| Applications |                                 |             |               |              |          |  |  |
|--------------|---------------------------------|-------------|---------------|--------------|----------|--|--|
|              | Plan Name                       | Description | Custom Fields | Guide 🗊      |          |  |  |
| -            | Tobacco Disparities 2021-2022   |             |               | 🗈 Summary    | Finalize |  |  |
|              | 📝 Tobacco Disparities 2021-2022 |             | Bulk Update   | Demo Account | S X 🗎    |  |  |
|              | Image size   20   1             |             |               |              |          |  |  |

A message will appear confirming that your application was finalized and will be processed by

SD Tobacco Control Finalize Applications Program. You will still be Instructions able to view or print your application, budget, and any This is the final step of submitting your Tobacco Disparities 2021-2022 applications to the funding agency. attachments after the Once you complete this step, you will no longer be able to modify any of these applications. Please verify that you have completed and submitted all of your applications before proceeding. application is finalized, but Please fill in the form below and then click the "Finalize Applications" button. will no longer be able to edit content or add attachments. You are finalizing the following applications: Tobacco Disparities 2021-2022 This step will be stamped with the following information: Your Name: Demo Account Today's Date: 01/22/2021 Was your agency required to have a Uniform Guidance single audit completed in the prior calendar year? 🕕 -Finalize Applications